# 学類別相談お申込みの流れ

## 1.簡単操作

☑ 携帯・パソコンで、簡単参加!

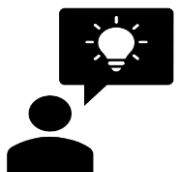

☑ 面倒なアカウント登録は必要なし!誰でも参加することができます。

#### 1.希望日時をクリック

|                   | るして日としししとあ申込みの流れ |          |          |            |                                     |             |          |          |  |
|-------------------|------------------|----------|----------|------------|-------------------------------------|-------------|----------|----------|--|
| 学類                | 時間               | 10/10(±) | 10/11(日) |            | 学類                                  | 時間          | 10/10(±) | 10/11(日) |  |
| 人文社会学類<br>(グループ①) | 10:00~10:30      |          |          |            |                                     | 10:00~10:30 |          |          |  |
|                   | 10:30~11:00      |          |          |            |                                     | 10:30~11:00 |          |          |  |
|                   | 11:00~11:30      |          |          |            |                                     | 11:00~11:30 |          |          |  |
|                   | 11:30~12:00      |          |          | フレナ学業      | フレナ、学精                              | 11:30~12:00 |          |          |  |
|                   | 13:00~13:30      |          | -        |            | 手ごも子類<br>イン相談<br>予約<br>20日時<br>ビック! | 13:00~13:30 |          |          |  |
|                   | 13:30~14:00      |          |          | 学          |                                     | 13:30~14:00 |          |          |  |
|                   | 14:00~14:30      |          |          | オンラ・       |                                     | 14:00~14:30 |          |          |  |
|                   | 14:30~15:00      |          |          | こ布里<br>枠をク |                                     | 14:30~15:00 |          |          |  |
|                   | 10:00~10:30      |          |          |            |                                     | 10:00~10:30 |          |          |  |
|                   | 10:30~11:00      |          |          |            |                                     | 10:30~11:00 |          |          |  |
|                   | 11:00~11:30      |          |          |            |                                     | 11:00~11:30 |          |          |  |
| 人文社会学類            | 11:30~12:00      |          |          |            | 学校教育学辑                              | 11:30~12:00 |          |          |  |
| (グループ②)           | 13:00~13:30      |          |          |            | 1.171719.1.24                       | 13:00~13:30 |          |          |  |
|                   | 13:30~14:00      |          |          |            |                                     | 13:30~14:00 |          |          |  |
|                   | 14:00~14:30      |          |          |            |                                     | 14:00~14:30 |          |          |  |
|                   | 14:30~15:00      |          |          |            |                                     | 14:30~15:00 |          |          |  |
| 心理学類              | 10:00~10:30      |          |          |            |                                     | 10:00~10:30 |          |          |  |
|                   | 10:30~11:00      |          |          | 健康栄養学      |                                     | 10:30~11:00 |          |          |  |
|                   | 11:00~11:30      |          |          |            | 健康栄養学類                              | 11:00~11:30 |          |          |  |
|                   | 11:30~12:00      |          |          |            |                                     | 11:30~12:00 |          |          |  |
|                   | 13:00~13:30      |          |          |            |                                     | 13:00~13:30 |          |          |  |
|                   | 13:30~14:00      |          |          |            |                                     | 13:30~14:00 |          |          |  |
|                   | 14:00~14:30      |          |          |            |                                     | 14:00~14:30 |          |          |  |
|                   | 14:30~15:00      |          |          |            |                                     | 14:30~15:00 |          |          |  |

SCHEDHIE

# 希望日時枠にカーソルを合わせ、クリックします。

現在、フォームへの回答を受け付けておりません

※希望日時をクリックし、[現在、フォームへの回答を 受け付けておりません。]と上記のメッセージが表示さ れた場合には、すでに定員となっておりますので、あら かじめご了承ください。

### 2.申し込みフォームより必要事項を入力

| 年生                | I                         | 学類OC個別相談】10/11(日)14:30~              |
|-------------------|---------------------------|--------------------------------------|
| )〇 女性             | 送信前に入力内容を3<br>ポタンをクリックされる | 13.00<br>ご確認ください。<br>5と、入力内容が送信されます。 |
| 0000 - 0000       | 名前                        | TEST TEST                            |
| ∞ ∞               | 高校名                       | 尚絅学院                                 |
| ple.com           | 学年                        | 3                                    |
|                   | 性別                        | 女性                                   |
|                   | 連絡先                       | 022-381-3311                         |
| 000               | メールアドレス                   | ●●●●● i@shokei.ac.jp ←入力ミス           |
| iu •              | 住所                        | 989 - 1295                           |
|                   |                           | 宮城県<br>名取市ゆりが丘4-10-1<br>4-10-1       |
|                   | 相談内容                      | 1. 学類の学び                             |
|                   | 相談内容(その他の)                | 方) カリキュラムについて知りたい                    |
|                   |                           |                                      |
|                   |                           | 送信する                                 |
| された方のみご入力をお願いします。 |                           | 戻る                                   |
| 焼河面石。             |                           |                                      |

必要事項をすべて入力し [確認画面へ]をクリック

内容に誤りがなければ、**[送信する]**をクリック ※内容に修正がある場合には[戻る]より修正してください。 ※後ほど確認メールが送信されるので、メールアドレスの 迷惑メール設定などは事前に解除してください。

## 3.申し込み受付

皆さまのご参加

お待ちしております!!

| [          | 学類OC個別相談】10/11(日)14:30~          | 2020/09/25 (金) 14:02<br>尚絅学院大学 入試広報課 <autoreply@form-mailer.jp><br/>【   学類OC個別相談】10/11 (日) 14:30~15:00<br/>宛先</autoreply@form-mailer.jp> |
|------------|----------------------------------|----------------------------------------------------------------------------------------------------|
| -          | 15:00                            | ※本メールはご入力いただいたメールアドレスに自動送信されます。                                                                                                    |
|            | 回答の送信が完了しました。<br>ご回答ありがとうございました。 | こんにちは。尚絅学院大学 入試広報課です。<br>この度は尚絅学院大学 ONLINE オープンキャンパスの個別相談にお申込みいただきましてありがとうございます。                                                         |
|            |                                  | 10/11(日)14:30~15:00 の個別相談を受け付けいたしました。<br>お申込み時間になりましたら、以下の URL より zoom へご参加をお願いします。                                                      |
| 回答完<br>申込完 | 了のメッセージが表示されたら、<br>了です。          | https://zoom.us/j/99850799883?                                                                                                    |

登録したメールアドレスへ参加確認用メールが配信 されます。お申込みの日時になりましたら、 zoomURLより、ONLINE個別相談へご参加くだ さい。

> [お問い合わせ] 尚絅学院大学 入試広報課 Tel:022-381-3311